# **Two-Factor Authentication Setup for CAREWare 6**

## Overview

Setting up two-factor authentication (2FA) in CAREWare 6 is a quick and powerful way to increase the security of the CAREWare user login process. CAREWare works with most 2FA applications and has its own 2FA application that can be downloaded <u>here</u>.

### Configure central administrator permissions related to the 2FA feature

- *Turn 2 Factor On or Off.* Granting this permission enables a user to choose whether or not the server will enforce 2FA.
- *Reset User 2 Factor Key.* Granting this permission enables a user to reset other users' 2FA keys. When a user's 2FA key is reset, that user will be prompted to set up his or her device at the next login.

| Customize                                             | Administrative<br>Grant Selected | Options > Provider User Manager > Manage User ( | Groups > Central User Groups | Central Permissions > Permissions for Group: Central Permissi Print or Export |  |  |
|-------------------------------------------------------|----------------------------------|-------------------------------------------------|------------------------------|-------------------------------------------------------------------------------|--|--|
| Find Client<br>Reports                                | Permise                          | Permissions for Group: Central Permissions      |                              |                                                                               |  |  |
| Rapid Entry<br>My Settings                            | Search: 2 Facto                  | d.                                              |                              |                                                                               |  |  |
| System Information                                    | Select                           | Permission                                      | Status                       | Permission Catego                                                             |  |  |
| System Messages                                       |                                  | Reset User 2 Factor Key                         | Granted                      | Provider/User Mana                                                            |  |  |
| Administrative Options<br>Switch Providers<br>Log Off |                                  | Turn 2 Factor On or Off                         | Granted                      | Advanced Security                                                             |  |  |

To grant permissions for 2 Factor Authentication for Central Administration Groups:

- 1. Log into Central Administration.
- 2. Click Administrative Options.
- 3. Click Provider User Manager.
- 4. Click Manage User Groups.
- 5. Click Central User Groups.
- 6. Select the User Group Name.
- 7. Click Manage.
- 8. Click Change Permissions.
- 9. Type 2 Factor in the Search field.
- 10. Check each permission to be granted.
- 11. Click Grant Selected Permissions.

#### Configure provider domain permissions related to the 2FA feature (if desired)

- *Reset User 2 Factor Key.* Granting this permission enables a user to reset 2FA keys for user accounts assigned to the provider they administer. When a user's 2FA key is reset, that user will be prompted to set up his or her device at the next login.
- 1. Log into Central Administration.
- 2. Click Administrative Options.
- 3. Click Provider User Manager.
- 4. Click Manage User Groups.
- 5. Click Provider User Groups.
- 6. Select the User Group Name.
- 7. Click Manage.
- 8. Click Change Permissions.
- 9. Type 2 Factor in the Search field.

- 10. Check each permission to be granted.
- 11. Click Grant Selected Permissions.

### Turn on 2FA from Central Administration

| O Customize            | Administrative Options > Advanced Security Options > 2Factor Auth > Edit          |
|------------------------|-----------------------------------------------------------------------------------|
| Add Client             | Save Cancel                                                                       |
| Find Client            |                                                                                   |
| Reports                | 2Factor Auth                                                                      |
| Rapid Entry            |                                                                                   |
| My Settings            | 2 Factor Auth Setting: DN (using internal RFC 6238 TOTP key based authentication) |
| System Information     |                                                                                   |
| System Messages        |                                                                                   |
| Administrative Options |                                                                                   |
| Switch Providers       |                                                                                   |
| Log Off                |                                                                                   |

- 1. Click Administrative Options.
- 2. Click Advanced Security Setup.
- 3. Click Turn 2 factor authentication On or Off.
- 4. Click Edit.
- 5. Choose ON (using internal RFC 6238 TOTP key based authentication).
- 6. Click Save.

#### **Resetting Users' 2 Factor Keys**

| O Customize                                          | Administrative Options > Provider | User Manager > Manage Users > cwtemp                                                         |  |  |  |  |
|------------------------------------------------------|-----------------------------------|----------------------------------------------------------------------------------------------|--|--|--|--|
| Add Client                                           | Back                              |                                                                                              |  |  |  |  |
| Find Client<br>Reports<br>Rapid Entry                | ®cwtemp                           |                                                                                              |  |  |  |  |
| My Settings<br>System Information<br>System Messages | User Info                         | CW TEMP (cwtemp)                                                                             |  |  |  |  |
| Administrative Options<br>Switch Providers           | Assign Providers                  | adap, Central Administration, Default, Default2, Marianas Trench Care Center, test, tester   |  |  |  |  |
| Log Off                                              | Assign Provider Groups            | all permissions, all permissions                                                             |  |  |  |  |
|                                                      | Manage Permissions                | 252 / 252 permissions granted                                                                |  |  |  |  |
|                                                      | Locked Providers                  | User locked out of 0 / 7 providers                                                           |  |  |  |  |
|                                                      | Change Password                   | User password last updated on 9/24/2018 4:21 PM                                              |  |  |  |  |
|                                                      | Change Username                   | Change this user's Username                                                                  |  |  |  |  |
|                                                      | Change OIDC Alias                 | OpenID Connect Aliases are not enabled                                                       |  |  |  |  |
|                                                      | Reset Security Challenges         | Reset will force the user to set up security challenges upon next login                      |  |  |  |  |
|                                                      | Undo Password Lockout             | Not Locked Out                                                                               |  |  |  |  |
|                                                      | Reset Internal 2 Factor Key       | Click button to reset this users 2 factor key                                                |  |  |  |  |
|                                                      | Manage Report Field Restrictions  | Custom report field restrictions in effect: 0. Custom report restriction groups in effect: 0 |  |  |  |  |
|                                                      | User Notices                      | View acknowledged user notices                                                               |  |  |  |  |

If a user gets a new smartphone or for other reasons needs to start over with a new authenticator, you will need to reset his or her key.

- 1. Click Administrative Options.
- 2. Click Provider User Manager.
- 3. Click Manage Users.
- 4. Select the user
- 5. Click Manage.
- 6. Click Reset Internal 2 Factor Key.

Once two-factor authentication (2FA) is set up in CAREWare, two-factor authentication (2FA) can be set up for the device by completing the following instructions:

- 1. Reset Internal 2 Factor Key.
- 2. Log into CAREWare.

| Login                  |                                                                                 |
|------------------------|---------------------------------------------------------------------------------|
| Submit Cancel          |                                                                                 |
| Login                  |                                                                                 |
|                        | <u>Setup your authenticator then enter a valid code within its time window.</u> |
| Code from your device: |                                                                                 |
| Scan Code:             |                                                                                 |
| Manual Code:           | SEJK2LRWJC6GSXB4NHAATR7ABPK4GCSJ                                                |

- 3. Copy the Manual Code.
- 4. Start the CAREWare 2FA Desktop Client.

| CAREWare 2 Factor Deskto     CAREWare 2 Factor Deskto     CAREWAREWAREWAREWAREWAREWAREWAREWAREWAREW | op Authenticator             | _        |      | ×   |
|----------------------------------------------------------------------------------------------------|------------------------------|----------|------|-----|
| Account:                                                                                                    |                              |          |      |     |
|                                                                                                    |                              | ▼ Del    | Edit | Add |
| Code:                                                                                                    |                              |          |      |     |
|                                                                                                    |                              |          |      |     |
| Password Protected                                                                                                    | Time used to calculate code: | 12:17:37 |      |     |
|                                                                                                    |                              |          |      |     |

| Add new 2 Factor Account |        |
|--------------------------|--------|
| Account Name:            |        |
|                          |        |
|                          |        |
| Secret Key:              |        |
| Secret Key:              | < Show |
| Secret Key:              | < Show |

- 5. Click Add.
- 6. Enter the Account Name.
- 7. Paste the manual code in the Secret Key line.
- 8. Click Save.

| CAREWare 2 Factor Desi      | top Authenticator            |             | -   |      | ×   |
|-----------------------------|------------------------------|-------------|-----|------|-----|
| Account:<br>CAREWare 6 HDP0 |                              | •           | Del | Edit | Add |
| <sup>Code:</sup><br>005746  | This code expires in 24 sect | onds.       |     |      |     |
| Password Protected          | Time used to calculate code  | e: 12:10:36 | 5   |      |     |

- 9. Enter the code in the code from device line in the log in screen.
- 10. Click Submit.
- 11. Log into CAREWare.
- 12. Enter the code again.
- 13. Click Submit.

| Login   |                 |                                                                                     |
|---------|-----------------|-------------------------------------------------------------------------------------|
| Submit  | Cancel          |                                                                                     |
| Logi    | in              |                                                                                     |
|         |                 | Submit a valid 6 digit code from your authentication device within the time window. |
|         | User:           | cwtemp                                                                              |
| Code fr | om your device: |                                                                                     |
|         |                 |                                                                                     |

The 2FA application can be password protected by checking *Password Protected*.

| 🚸 CAREWare 2FA Get Password |        | _ |        | × |
|-----------------------------|--------|---|--------|---|
| Password:                   |        |   | < Show | ] |
|                             | Submit |   | Cancel |   |